# MANUAL DE USO – Calculadora de Huella de carbono FVS

Desde Fundación Vida Sostenible, hemos preparado este manual, para ayudarte en el uso de la Calculadora de Huella de Carbono.

## !Empezamos!

| Calculadora de Huella de Car                                                                                                    | bono para organizaciones                                         |                                                                 |                                                                         |
|----------------------------------------------------------------------------------------------------|------------------------------------------------------------------|-----------------------------------------------------------------|-------------------------------------------------------------------------|
|                                                                                                    |                                                                  |                                                                 |                                                                         |
| Te presentamos la Calculadora de Huella de carbono. Recuerda tener todos los datos neces<br>de que surja alguna duda.                                                                | sarios antes de comenzar a rellenarla y ponte en contacto cor    | nosotros en el caso                                             |                                                                         |
| Lo primero que tienes que hacer es definir un nombre o título al cálculo (por ejemplo, "Cálcu<br>cálculo. Por ahora, sólo podrás realizar el cálculo de años anteriores a 2021.      | ulo de Huella de Carbono empresa X" o "Huella carbono almac      | <sup>e</sup> Elige un título para tu<br>aportar los cálculos. F | cálculo y el año del que vas a<br>Por ejemplo "Huella de carbono        |
| ¿Cómo quieres llamar a este cálculo?                                                                                                    | Nombre del cálculo                                               | empresa X" o "Huella (<br>Por ahora, solo se pue                | de carbono almacenes empresa Y".<br>eden realizar los cálculos hasta el |
| ¿De qué año vamos a hacer el cálculo? 2                                                                                                    | 2020 🗸                                                           | año 2020.                                                       |                                                                         |
| Un indicador de la organización te permitirá evaluar mejor tu evolución con el tiempo. Elige<br>número de proyectos realizado, productos vendidos, trabajadores, o euros facturados. | e un indicador que sea representativo de la actividad de la orga | anización, como                                                 |                                                                         |
| Nombre del indicador de actividad                                                                                                    | Ej: Facturación anual                                            | Por ejemplo, si has elegi                                       | do como indicador "trabajadores",                                       |
| En qué unidad se mide el indicador? ا                                                                                                    | Ej: Miles de euros                                               | a unidad de medida sera<br>ndicador (en este caso, i            | "numero". Así, la cantidad del<br>número de trabajadores), será el      |
| Cantidad del indicador durante el año seleccionado                                                                                                    | Cantidad                                                         | número de trabajadores<br>cálculo.                              | en el año seleccionado para el                                          |
| Datos personales:                                                                                                    |                                                                  |                                                                 |                                                                         |
| Persona de contacto:                                                                                                    | Texto                                                            |                                                                 |                                                                         |
| Correo electrónico de contacto:                                                                                                    | Email                                                            | Datos de contacto de qui<br>para que podamos entra              | ien esté rellenando la Calculadora,<br>ar en contacto facilmente en el  |
| Empeza                                                                                                    | ar                                                               | caso de dudas.                                                  |                                                                         |
|                                                                                                    |                                                                  |                                                                 |                                                                         |
|                                                                                                    |                                                                  |                                                                 |                                                                         |
|                                                                                                    | Empezamos Ten a m                                                | ano los datos sobre elec                                        | tricidad                                                                |
|                                                                                                    | combustible de las in                                            | stalaciones, los km reali                                       | zados por los                                                           |
|                                                                                                    | trabajadores y trabaja                                           | adoras y los fluorados de                                       | alas                                                                    |
|                                                                                                    | instalaciones.                                                   |                                                                 | C                                                                       |

#### Electricidad

1. Introduce un **nombre** para identificar el elemento en el cálculo de emisiones.

2. Selecciona la compañía eléctrica que suministró electricidad a esta ubicación, centro de trabajo o punto de consumo eléctrico en general.

Si no aparece en la lista, selecciona la primera: "O - Mix eléctrico general 2020"

3. Indica el consumo total durante el año en kWh para este punto de consumo.

4. Si además tu compañía te ha enviado un certificado de energía de origen 100% renovable, indícalo.

Nombre:

Compañía comercializadora:

0 - Mix eléctrico general 2020

Tendrás que añadir tantos consumos como contadores tengas y/o quieras contabilizar de la organización. En la sección "Nombre" identifica bien a qué contador se refiere. Por ejemplo: "Electricidad almacenes sede Sevilla" o "Electricidad oficinas centrales Madrid".

Consumo anual en kWh:

Certificado adicional 100% renovable

Cancelar

Añadir y cerrar

Añadir y crear uno más

×

En el caso de solo querer añadir uno, escogemos "Añadir y cerrar" y continuamos con las siguientes preguntas. Si tenemos más de un contador para añadir al cálculo (no hay límite) seleccionamos "Añadir y crear uno más".

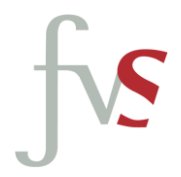

#### Combustible instalaciones

Si la organización utilizó en el año combustibles fósiles en instalaciones estacionarias (calderas, hornos, generadores, etc.) o maquinaria (carretillas, etc.) indícalo aquí. Añade tantos como necesites.

| Nombre:<br>Combustible:<br>Consumo anual en litro: | Gasóleo B<br>O                  | ¥                                                                                                    |
|----------------------------------------------------|---------------------------------|----------------------------------------------------------------------------------------------------|
| Cancelar                                           | Añadir y cerrar                 | Añadir y crear uno más                                                                                                    |
|                                                    |                                 |                                                                                                    |
|                                                    | Er<br>es<br>co<br>m<br>pa<br>se | n el caso de solo querer añadir uno,<br>cogemos "Añadir y cerrar" y continuamos<br>on las siguientes preguntas. Si tenemos<br>ás de un tipo de instalación o combustible<br>ara añadir al cálculo (no hay límite)<br>eleccionamos "Añadir y crear uno más". |

Puedes nombrar las entradas por tipo de instalación o también agruparlas por tipo de combustible. Por ejemplo "Calderas instalaciones Sevilla, Almeria y Bilbao", y ahí contabilizas todo el combustible (del mismo tipo) para las tres instalaciones.

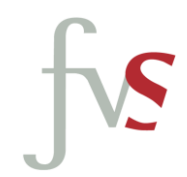

Antes de cumplimentar estas secciones, tendremos que seleccionar si la huella de transporte la vamos a calcular por número de km o por litros de combustible. Otra opción es dividir el cálculo. Por ejemplo, transporte de trabajadores y trabajadoras en número de Km y transporte de logística por litro de combustible. Lo importante es no colocar la información del mismo vehículo o desplazamiento en las dos secciones.

#### Combustible vehículos

Si la organización utilizó vehículos de los que pagó el combustible, indícalos a continuación. Puedes añadir un elemento por cada vehículo o por grupo de vehículos siempre que utilicen el mismo combustible.

| Nombre:                 |                 |                        |
|-------------------------|-----------------|------------------------|
| Combustible:            | Gasóleo B       | ~                      |
| Consumo anual en litro: | 0               |                        |
| Cancelar                | Añadir y cerrar | Añadir y crear uno más |

#### Kilómetros en turismos

Utiliza este elemento para añadir vehículos de los que la empresa no se hizo cargo directo del gasto del combustible si no que se hizo cargo del servicio o kilometraje.

Puedes utilizar este elemento para viajes comerciales, de empleados, taxis, etc. Incluye el total de kilómetros, independientemente del número de viajeros.

| Nombre:                   |           |
|---------------------------|-----------|
| Tamaño del vehículo:      | Pequeño 🗸 |
| Combustible:              | ✓         |
| Distancia recorrida (km): | 0         |

Cancelar

Añadir y cerrar

Añadir y crear uno más

Tanto para los km de viajes en tren como en avión, en la sección "Distancia del trayecto", atención a si el viaje fue solo de ida o de ida y vuelta. Si seleccionamos la opción "Ida y vuelta", colocamos solo el número de km del trayecto

#### Kilómetros en tren

Utiliza este elemento para añadir viajes realizados en tren.

Puedes indicar cada viaje y trayecto por separado, o agrupar un determinado número de viajes. En ese caso, indica el total de km recorridos considerando cada viajero de forma independiente. Por ejemplo si una persona viajó de Barcelona a Valencia serían 350 km, pero si lo hicieron 2 personas serían 700 km.

| Cancelar                 | Añadir y cerrar | Añadir y crear uno más |          | Puedes nombrar las<br>descripciones por |
|--------------------------|-----------------|------------------------|----------|-----------------------------------------|
| Número de viajeros:      | 0               | Solo ida               | <b>~</b> |                                         |
| Distancia trayecto (km): | 0               |                        |          |                                         |
| Tipo de tren:            | Alta Velocidad  |                        | <b>~</b> |                                         |
| Nombre:                  |                 |                        |          |                                         |

Añadir y crear uno más

#### Kilómetros en avión

Utiliza este elemento para añadir viajes realizados en avión.

Cancelar

Puedes indicar cada viaje y trayecto por separado, o agrupar un determinado número de viajes. En ese caso, indica el total de km recorridos considerando cada viajero de forma independiente. Por ejemplo si una persona viajó de Barcelona a Valencia serían 350 km, pero si lo hicieron 2 personas serían 700 km.

| Nombre:                  |                              |   |
|--------------------------|------------------------------|---|
| Tipo de vuelo:           | Muy corta distancia (<800km) | ~ |
| Categoría pasaje:        | Turista                      | ~ |
| Distancia trayecto (km): | 0                            |   |
| Número de viajeros:      | 0 Solo ida                   | ~ |

Añadir y cerrar

f s

particular

Podemos hacer la clasificación por tipo de gas o tipos de equipos, por ejemplo.

| = 1 | Tr | \r: | 10 |    | 9 |  |
|-----|----|-----|----|----|---|--|
|     | u  |     | -  | -0 | - |  |

Si se realizaron recargas de gases fluorados en equipos de climatización, frío o refrigeración, indica las cantidades recargadas durante el año para cada tipo de gas. Debes añadir un elemento al menos por tipo de gas.

Nombre:

Tipo de gas:

Cantidad recargada (kg):

La cantidad debe ser mayor que 0

Cancelar

Añadir y cerrar

R-404A

0

Añadir y crear uno más

×

Esta información se encuentra en la documentación que nos entregan cuando se realiza la instalación de los equipos de climatización y también cuando realizan su mantenimiento y recargas anuales.

### Ejemplo

Trabajadores/as: 250 número

| Añadir:                   |   | Тіро                      | Nombre             | t CO2e | kg<br>CO2e/unidad | Borrar | А                                                                                | ño 2020                                                                          |
|---------------------------|---|---------------------------|--------------------|--------|-------------------|--------|----------------------------------------------------------------------------------|----------------------------------------------------------------------------------|
| Electricidad              |   | Electricidad              | Sede               | 3,75   | 15,000            | î      | -                                                                                | Alcance 1 (t CO2e)                                                               |
| Combustible instalaciones |   |                           | Madrid             |        |                   |        |                                                                                  | Alcance 3 (t CO2e)                                                               |
| Combustible vehículos     |   | Electricidad              | Almacén<br>Madrid  | 1,00   | 4,000             | Î      |                                                                                  |                                                                                  |
| Kilómetros en turismos    |   | Combustible               | Maquinaria         | 2,686  | 10,7440           |        |                                                                                  |                                                                                  |
| Kilómetros en tren        |   | Instalacion               | aimacenes          |        |                   |        |                                                                                  |                                                                                  |
| Kilómetros en avión       |   | Kilómetros<br>en turismos | Furgonetas         | 0,4665 | 1,8659            |        |                                                                                  |                                                                                  |
| Fluorados                 |   | Kilómetros<br>en turismos | Coches             | 1,0291 | 4,1163            | Î      | Total anual:                                                                     | Total indicador actividad                                                        |
|                           | , | Kilómetros<br>en tren     | Feria<br>Barcelona | 0,1622 | 0,6487            | Î      | 21,5876 <i>t CO2e</i>                                                            | 86,3506 kg CO2e/unidad                                                           |
|                           |   | Kilómetros<br>en avión    | Congreso<br>Paris  | 0,7279 | 2,9117            | Î      | Total anual: total de emisiones de gas<br>efecto invernadero durante el año indi |                                                                                  |
|                           |   | Fluorados                 | Sede               | 11,766 | 47,0640           | •      | Total indicador de<br>total por el indicad                                       | e actividad: Es el resultac<br>or escogido.En este caso<br>as" es decir 86.35 Kg |
|                           |   |                           | Exp                | ortar  |                   |        | CO2e/empleado/a                                                                  | en el año seleccionado.                                                          |
|                           |   |                           |                    |        |                   |        |                                                                                  |                                                                                  |

el resultado este caso

Alcance 1: se refiere a emisones directas:

-Consumo de combustibles en edificios (calderas de gas natural, gasoil)

-Fugas de gases refrigerantes fluorados en equipos de climatización/refrigeración (recarga de gas realizada en dichos equipos) -Consumo de combustibles en vehículos

Alcance 2: se refiere a emisiones indirectas debidas al consumo de electricidad (consumo de electricidad en edificios)

Alcance 3: se refiere a otras emisiones indirectas (viajes de trabajo com medios de transporte externos, servicios subcontratados, compra de productos)